## E-mail doorsturen vanuit vernieuwde uMail

Studenten en alumni kunnen berichten die in hun universitaire uMailbox binnenkomen laten doorsturen naar een ander mailadres. Hieronder leest u hoe u dit instelt in het vernieuwde uMail (Outlook via het web):

- Eerst voegt u het gewenste doorstuuradres als *contact* toe aan het adresboek in uw vernieuwde uMail.
- Daarna maakt u binnen vernieuwde uMail een *regel* aan om voortaan alle mail door te sturen naar het doorstuuradres.

## Forward instellen in nieuwe uMail omgeving

In de nieuwe uMail omgeving kunt u mail laten doorsturen via een zogenaamde *omleiding*. Bij omleiding blijft het originele afzenderadres van een doorgestuurd bericht behouden. U begint met het toevoegen van het doorstuuradres aan uw lijst met contactpersonen.

Gewenst doorstuuradres toevoegen aan contactpersonen

- 1. Ga naar webmail.campus.leidenuniv.nl en meld u aan met ULCN gebruikersnaam of studentnummer en wachtwoord.
- 2. Klik linksboven op het vierkante 'wafel'-menu en vervolgens op *Personen*.

| <br>E-ma | ail    |          |  |
|----------|--------|----------|--|
|          |        |          |  |
|          |        |          |  |
| 0        |        | <u>_</u> |  |
| E-mail   | Agenda | Personen |  |
| Taken    |        |          |  |
|          |        |          |  |

- 3. De lijst met contactpersonen verschijnt. Klik op [+ Nieuw] bovenaan de lijst met contactpersonen. Een invoerscherm verschijnt. Voer minimaal een naam en een mailadres in en kies voor [Opslaan]. Het doorstuuradres staat nu bij uw *Personen*.
- 1. Ga naar webmail.campus.leidenuniv.nl en meld u aan met ULCN gebruikersnaam of studentnummer en wachtwoord.
- 2. Klik rechtsboven op de pagina op het tandwiel (instellingen) en kies dan voor *Opties*.

Regel aanmaken voor doorsturen

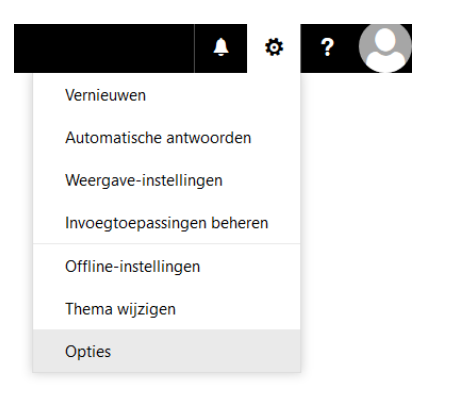

3. Kies nu in de linkerkolom achterenvolgens voor *E-mail* > *Regels voor Postvak IN en opruimen*.

| Opties                                      |                                                                                                    |
|---------------------------------------------|----------------------------------------------------------------------------------------------------|
| Snelkoppelingen<br>Algemeen                 | 🕞 Opslaan 🛛 🗙 Verwijderen                                                                            |
| ∡ E-mail                                    | Regels voor Postvak IN                                                                               |
| <ul> <li>Automatische verwerking</li> </ul> |                                                                                                    |
| Automatische antwoorden                     | Kies hoe e-mail wordt verwerkt. Klik op het pluspictogram hieronder (+) om een nieuwe regel te maken |
| Verzenden ongedaan maken                    |                                                                                                    |
| Regels voor Postvak IN en oprui             |                                                                                                    |
| Ongewenste e-mail rapporteren               | Aan Naam                                                                                             |
| Markeren als gelezen                        |                                                                                                    |
| Berichtopties                               |                                                                                                    |
| Leesbevestigingen                           |                                                                                                    |
| Antwoordopties                              |                                                                                                    |
| <ul> <li>Accounts</li> </ul>                |                                                                                                    |
| Blokkeren of toestaan                       |                                                                                                    |
| POP en IMAP                                 |                                                                                                    |
| <ul> <li>Bijlageopties</li> </ul>           |                                                                                                    |
| Opslagaccounts                              |                                                                                                    |

4. Klik op het +-teken onder *Regels voor Postvak IN*. Het volgende venster verschijnt:

## R OK X Annuleren

Nieuwe regel voor Postvak IN

| Naam                      |                                         |                     |
|---------------------------|-----------------------------------------|---------------------|
| Geef de regel een na      | aam                                     |                     |
| Wanneer het bericht       | aankomt en voldoet aan deze voorwaarden |                     |
| [Toepassen op alle b      | perichten] 🗸                            |                     |
| Voorwaarde<br>toevoegen   |                                         |                     |
| Voer alle volgende ha     | andelingen uit                          |                     |
| Het bericht omleide       | n naar 👻                                | Personen selecteren |
| Actie toevoegen           |                                         |                     |
| Behalve wanneer het       | voldoet aan een van deze voorwaarden    |                     |
| Uitzondering<br>toevoegen |                                         |                     |
|                           |                                         |                     |

Maak nu als volgt de nieuwe regel voor omleiden aan:

- 1. Typ een naam voor de regel, zoals 'Doorsturen'.
- 2. Selecteer onder *Wanneer het bericht aankomt...* de optie [Toepassen op alle berichten].
- Selecteer bij Voer alle volgende handelingen uit de optie Doorsturen, omleiden of verzenden > Bericht omleiden naar. LET OP: Kies Bericht omleiden, niet Bericht doorsturen.

| Voer alle volgende handelingen uit   |   |                                             |
|--------------------------------------|---|---------------------------------------------|
| Eén item selecteren                  |   | •                                           |
| Eén item selecteren                  |   |                                             |
| Verplaatsen, kopiëren of verwijderen | > |                                             |
| Bericht vastmaken                    |   | orwaarden                                   |
| Het bericht markeren                 | > |                                             |
| Doorsturen, omleiden of verzenden    | > | Het bericht doorsturen naar                 |
|                                      |   | Het bericht doorsturen als een bijlage naar |
|                                      |   | Het bericht omleiden naar                   |
|                                      |   | Een tekstbericht verzenden naar             |
|                                      |   |                                             |

- 4. Kies nu in de lijst het contactadres waarheen u uw umail wilt laten doorsturen: klik op het +-teken achter de naam en kies bovenaan de lijst voor [Opslaan].
- De eerste handeling is nu gereed en het adres staat naast de handeling vermeld.
   Klik op dezelfde pagina op [Actie toevoegen] voor de tweede handeling.
- Selecteer bij de 2<sup>de</sup> handeling de optie Verplaatsen, kopieren of verwijderen > Het bericht verwijderen. De regel met de twee handelingen ziet er dan als volgt uit:

🖬 OK 🛛 🗙 Annuleren

Nieuwe regel voor Postvak IN

| Doorsturen                                                                                                    |               |               |
|----------------------------------------------------------------------------------------------------|---------------|---------------|
| Wanneer het bericht aankomt en voldoet aan dez                                                                                                    | e voorwaarden |               |
| [Toepassen op alle berichten]                                                                                                    | •             |               |
| Voorwaarde<br>toevoegen                                                                                                    |               |               |
|                                                                                                    |               |               |
| Voer alle volgende handelingen uit                                                                                                    |               |               |
| Voer alle volgende handelingen uit<br>Het bericht omleiden naar                                                                                                   | ▼ Fo          | rward contact |
| Voer alle volgende handelingen uit<br>Het bericht omleiden naar<br>en verwijder het bericht                                                                       | ▼ Fo          | rward contact |
| Voer alle volgende handelingen uit<br>Het bericht omleiden naar<br>en verwijder het bericht<br>Actie toevoegen                                                    | ▼ Fo          | rward contact |
| Voer alle volgende handelingen uit<br>Het bericht omleiden naar<br>en verwijder het bericht<br>Actie toevoegen<br>Behalve wanneer het voldoet aan een van deze vo | ▼ Fo          | rward contact |

De regel is nu gereed en u slaat hem op met [OK]. Berichten aan uw umail-adres worden voortaan:

- doorgestuurd naar het 'forward'-adres en
- verplaatst naar de map Verwijderde items.

## Opruimen

Doorgestuurde berichten blijven in de map *Verwijderde items* staan, totdat u ze opruimt. Ontvangt u veel berichten via umail? Voorkom dan dat uw umail mailbox volraakt door regelmatig de map *Verwijderde items* leeg te maken:

- 1. Ga naar webmail.campus.leidenuniv.nl en meld u aan met ULCN gebruikersnaam of studentnummer en wachtwoord;
- 2. Ga naar de map *Verwijderde items*, verwijder alle berichten in die map en meld weer af bij webmail.